# GUIA USUARIO PARA REALIZAR SOLICITUDES E INSCRIPCIONES ON-LINE

Acceso a la/las Intranet/s

## ACCESOS A LA INTRANET OSI ARABA

#### **INTRANET OSAKIDETZA:**

https://www.osakidetza.eus

|  | Quienes somos                                                                                            | Profesionales | Salud Atención                                          | Salud Apoyo                                  | Recursos |  |
|--|----------------------------------------------------------------------------------------------------|---------------|---------------------------------------------------------|----------------------------------------------|----------|--|
|  | Dirección General                                                                                        |               |                                                         |                                              |          |  |
|  | Organizaciones de Servicios                                                                              |               | ets en osakidetza.eus                                   |                                              |          |  |
|  | Estrategia                                                                                               |               |                                                         |                                              |          |  |
|  | Normativa de Osakidetza                                                                                  |               | upotrop Introp                                          | uestras Intranets en osakidetza.eus          |          |  |
|  | Nuestras Intranets en osakidetza.eus                                                                     |               | s Jestras Intran                                        |                                              |          |  |
|  | Nuestros centros e                                                                                       | n euskadi.eus |                                                         |                                              |          |  |
|  | Directorios teléfoni                                                                                     | cos           |                                                         |                                              |          |  |
|  | Normativa de Osakidetza<br>Nuestras Intranets en<br>osakidetza.eus<br>Nuestros centros en<br>euskadi.eus |               | INTRANET CORPORA                                        | TRANET CORPORATIVA: http://www.osakidetza.ee |          |  |
|  |                                                                                                    |               |                                                         |                                              |          |  |
|  |                                                                                                    |               | ALAVA                                                   |                                              | VIZCAYA  |  |
|  | Directorios teléfonicos                                                                                  | os.           | 🔹 헼 OSI Araba                                           |                                              | - 🗟      |  |
|  |                                                                                                    |               | <ul> <li>Escuela Univers</li> <li>Enfermería</li> </ul> | itaria de                                    | Tra      |  |
|  |                                                                                                    |               | <ul> <li>OSI Rioja-Alaves</li> </ul>                    | a                                            | Cri      |  |
|  |                                                                                                    |               | <ul> <li>Dirección Gener</li> </ul>                     | al                                           | - 🗟      |  |
|  |                                                                                                    |               | • 💷 Red de Salu                                         | d Mental de Araba                            | • 🗟      |  |
|  |                                                                                                    |               | 10                                                      |                                              |          |  |

### **INTRANET OSI ARABA:**

https://esiarabaosi.osakidetza.eus/

Entrar en la Intranet de OSI Araba directamente en la dirección indicada

Entrar en la Intranet de Osakidetza, en el menú Quienes somos, seleccionando "Nuestras Intranets en osakidetza.eus" y seleccionar la Intranet de OSI Araba.

## Acceso para realizar solicitudes on-line para listas de movilidad interna

Cómo realizar la solicitud on-line para listas de movilidad interna

## Cómo realizar solicitudes on-line para listas de movilidad interna

#### INTRANET OSI ARABA: PROFESIONALES – SELECCIÓN Y PROVISIÓN - MOVILIDAD INTERNA ON-LINE

1.- Para realizar la petición de la MOVILIDAD INTERNA, hacer click en la imagen.

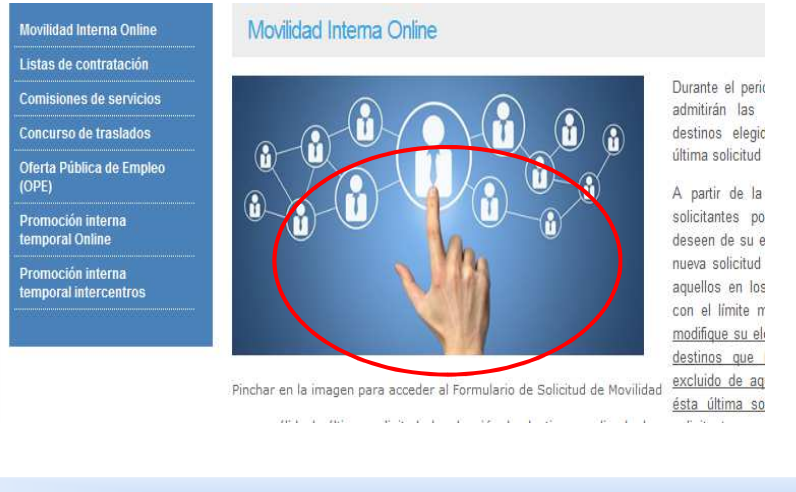

### 2.- Seleccionar la categoría correspondiente

| Movilidad Interna 2018 .                                                                      |                                                                              |  |  |  |  |  |
|-----------------------------------------------------------------------------------------------|------------------------------------------------------------------------------|--|--|--|--|--|
| Dirección URL                                                                                 |                                                                              |  |  |  |  |  |
| Fak. Esp. Familiako Medikua LMT / FEM de Familia EAP                                          | Fak. Esp. Pediatriako Medikua LMT / FEM Pediatría EAP                        |  |  |  |  |  |
| Erizaina / Enfermería                                                                         | Emagina / Matrona                                                            |  |  |  |  |  |
| Terapeuta Okupazionala / Terapeuta Ocupacional                                                | Laborategiko Teknikari Espezialista / Técnico<br>Especialista de Laboratorio |  |  |  |  |  |
| Erradiodiagnostiko Teknikari Espezialista / Técnico<br>Especialista en Radiodiagnóstico       | Erizaintzako Laguntzailea / Auxiliar de Enfermería                           |  |  |  |  |  |
| Adm. eta Kudeaketako goi Maialko Teknikaria / Técnico<br>Superior en Administración y Gestión | Goi Mailako Teknikari Juridikoa / Técnico Superior<br>Jurídico               |  |  |  |  |  |

# 3.- Rellenar los datos personales correspondientes y realizar la elección de turnos que desee.

| Erizaina / Enfermero/a<br>Barne Mugigarritasuna / Movilidad Interna |                                                      | ☐ Goizeko finkoa / Mañana fijo<br>☐ Arratsaldeko finkoa/ Tarde fijo                                                                      |  |
|---------------------------------------------------------------------|------------------------------------------------------|----------------------------------------------------------------------------------------------------|--|
| NAN/DNI *                                                           |                                                      | <ul> <li>□ Gaueko finkoa / Noche fijo</li> <li>□ Txandakakoa, goiz-arratsaldez /<br/>Mañana-tarde rotatorio</li> </ul>                   |  |
| Abizenak/Apellidos *                                                | Izena/Nombre *                                       | Txandakakoa, goiz-gauez / Tarde-nocher<br>rotatorio                                                                                      |  |
| Harremanetarako telefonoa/Teléfono de contacto *                    | e-posta/e-mail *                                     | <ul> <li>☐ Txandakakoa, goiz-arratsalde-gauez /<br/>Mañana-tarde-noche rotatorio</li> <li>☐ Lanaldi zatitua / Jornada partida</li> </ul> |  |
| Pertsonaleko zenbakia/Nº de personal *                              | Egiaztatutako hizkuntza ekakizuna/Perfil Lingüístico |                                                                                                    |  |

4.- Elegir el tipo de movilidad en la que desea participar (definitiva/temporal). Si desea participar en ambas deberá hacer una solicitud por cada uno de los tipos de

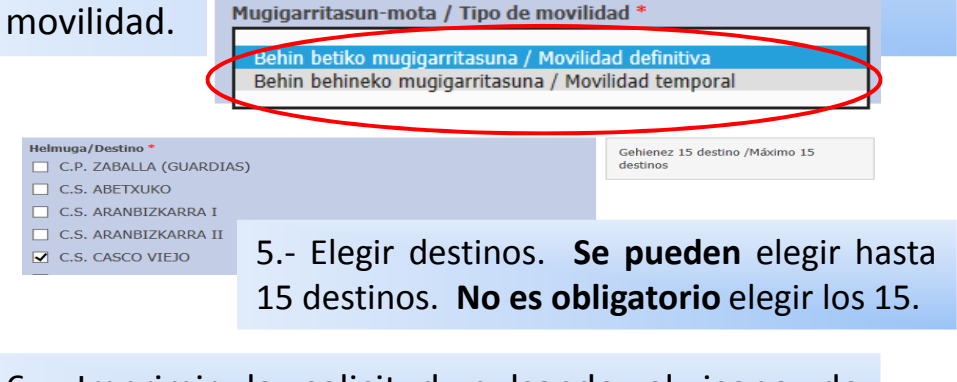

6.- Imprimir la solicitud pulsando el icono de impresora. Pulsar "Enviar". Le llegará un correo electrónico confirmatorio de la solicitud realizada.